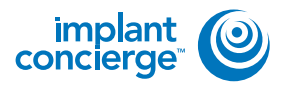

## **EXPORTING FROM ACTEON VIEWER**

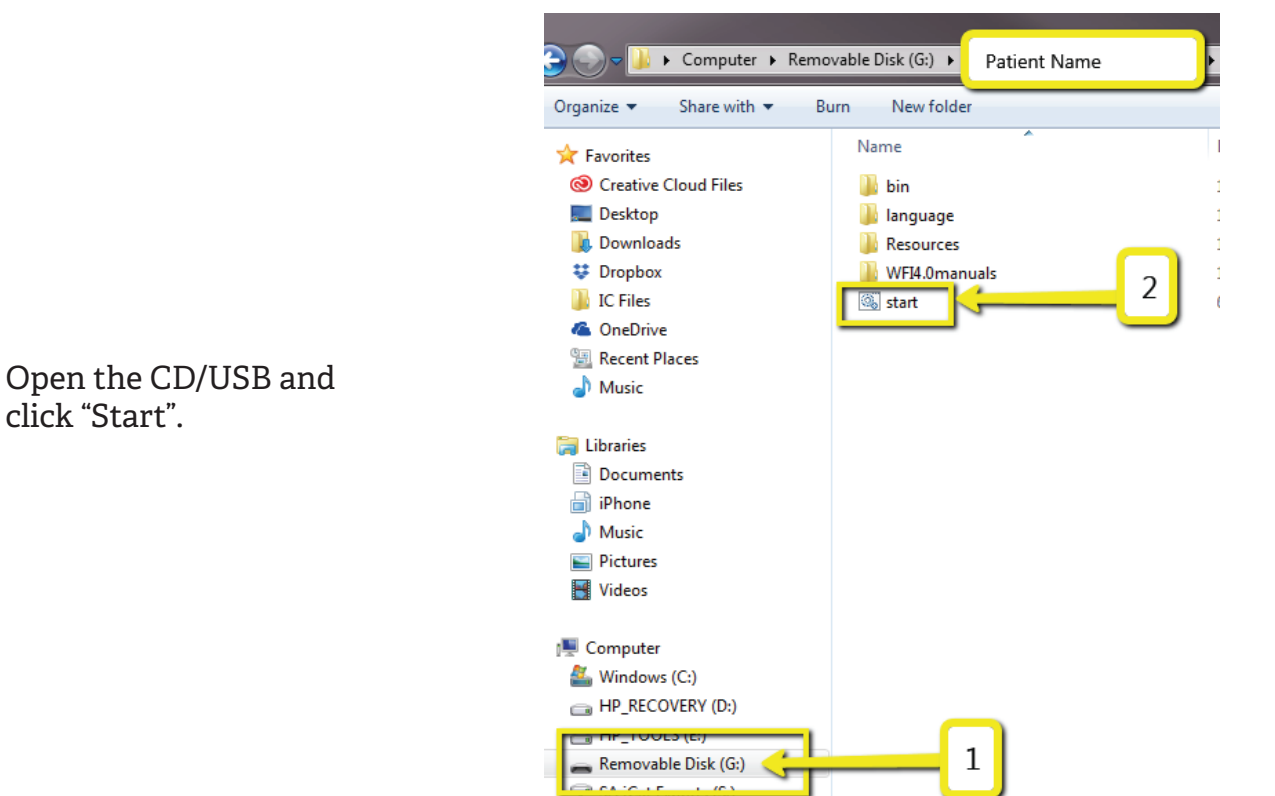

🖵 Web Courier (FileTrans) (W:)

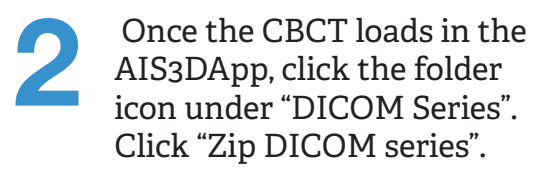

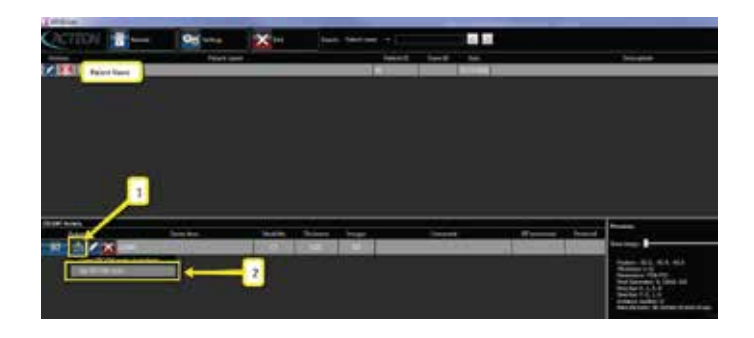

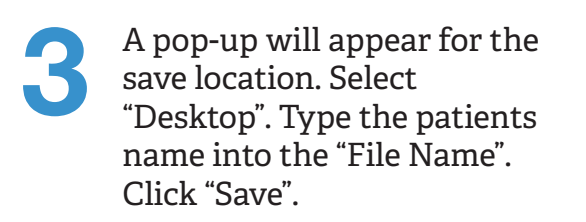

|                                                                                          |         |  |              |   |              |                      |  |            | taine . |                       |
|------------------------------------------------------------------------------------------|---------|--|--------------|---|--------------|----------------------|--|------------|---------|-----------------------|
| Departie n. Ben hole                                                                     |         |  |              |   |              | a. 0                 |  |            |         |                       |
| Charles Carpet F                                                                         | A State |  | And a second |   | Sealer State | Part into the second |  | The second | Ref ta  | Populati<br>Documenta |
| In Unions<br>Documents<br>In Income Proceedings<br>For name Proceedings<br>Income Tables | Auros 🤤 |  | 2            | ) |              | 3                    |  |            | -       | e<br>e)<br>Decel      |

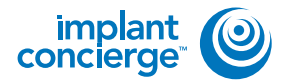

In the upper-right-hand corner, you will see a loading box. There will not be an alert when it has finished exporting.

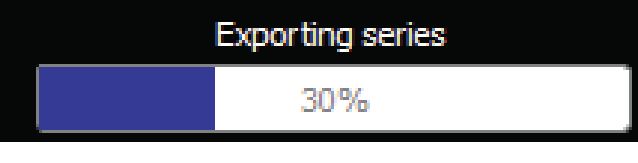

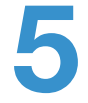

To upload the compressed folder, login to Implant Concierge. Click on the patient's name to open the case. Click on the red "Upload DICOM" button.

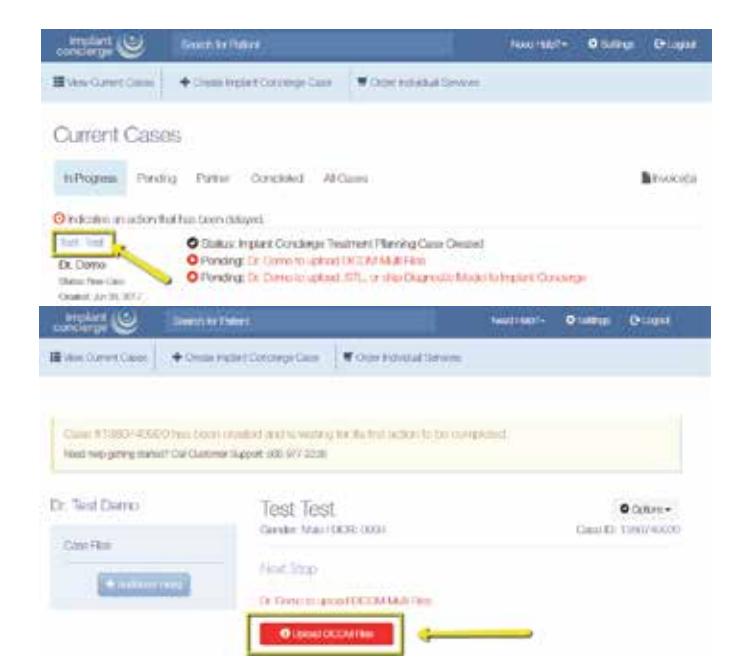

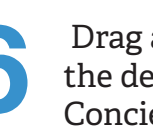

Drag and drop the folder from the desktop to Implant Concierge. The file will automatically begin uploading.

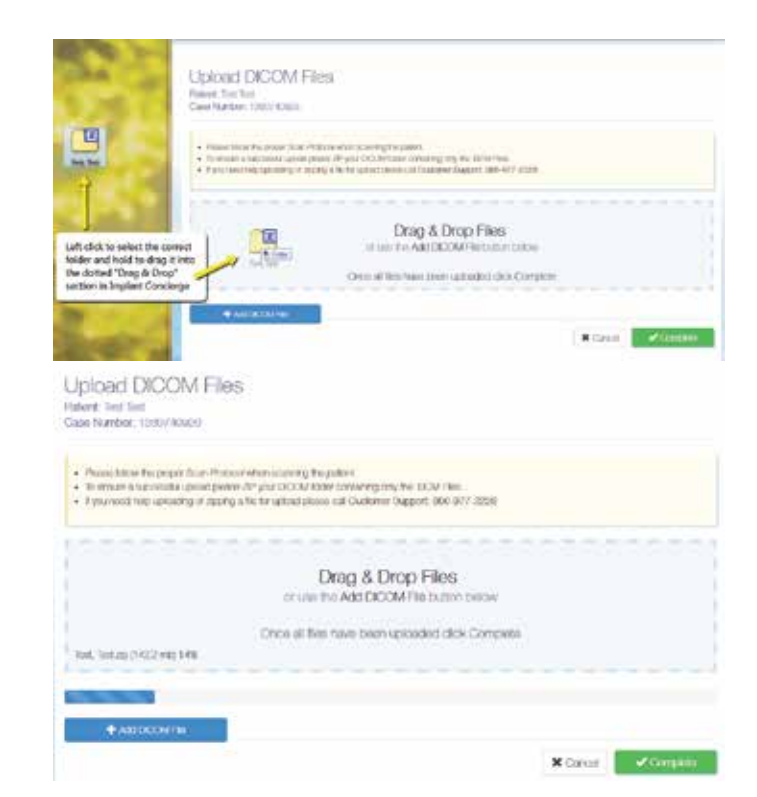

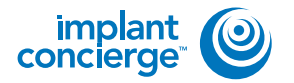

## **EXPORTING FROM ACTEON VIEWER**

Once the file reaches 100%, click the green "Complete" button.

Upload DICOM Files Pullont Test Test Case Number: 1200740000 House Rome the proper scale interconverse example the polices
Converse a second of almost places 2P your DCOM house containing only the UCM Place
Keyler methods approximate or approximate for a special places cut Considering Region 1466 077 2528 Drag & Drop Files or one the Add DCCM File control below ŀ Once al flos have been upraided click Compile Test, Test, Apr (147), 7 (42) 1004 X Greek

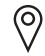

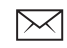

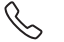